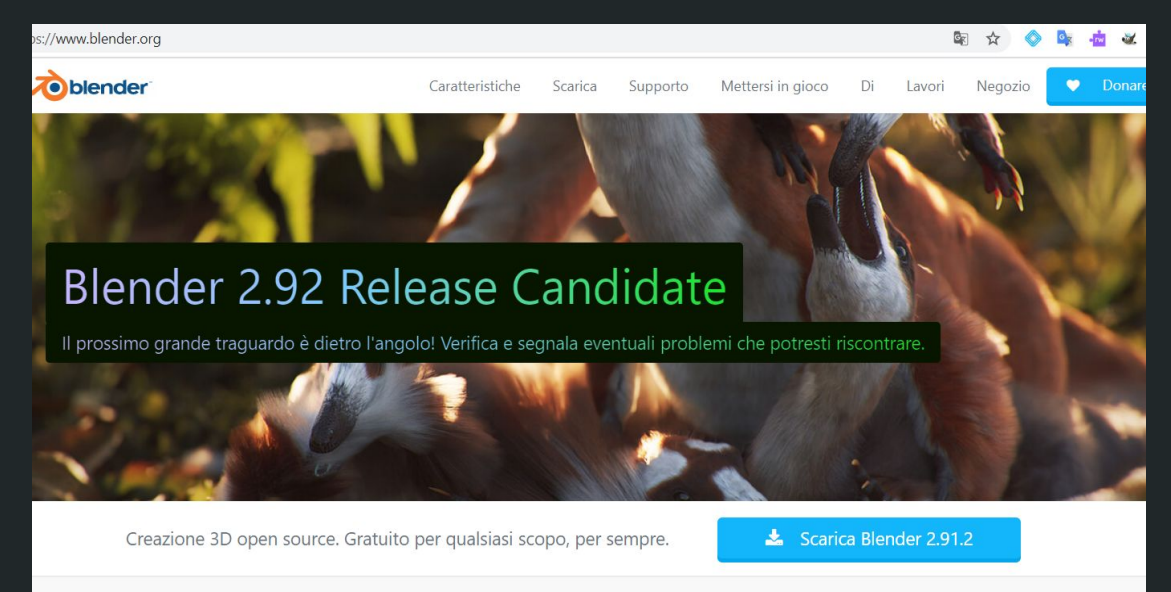

#### https://youtu.be/ypTkk4MPYNA

## Introduzione a Blender 2.91.2

A cura di **Rosalia Renda** 

Di

Blender è la suite di creazione 3D gratuita e open source. Supporta l'intera pipeline 3D: modellazione, rigging, animazione, simulazione, rendering, compositing e motion tracking, editing video e pipeline di animazione 2D.

#### Mettersi in gioco

Entra a far parte delle centinaia di collaboratori da tutto il mondo che fanno di Blender; studi e singoli artisti, professionisti e hobbisti, scienziati e studenti, esperti di effetti visivi e animatori e così via. sito web https://www.blender.org/

## Blender è un software libero

Gratuito da usare. Liberi di cambiare. Liberi di condividere. Liberi di vendere il tuo lavoro.

> Storie degli utenti

Licenza Logo

Titoli di coda Progetti aperti

aperti Sito web

vai alla pagina

#### **II** software

Blender è rilasciato sotto la <u>GNU General Public License</u> (GPL, o "software libero").

Questa licenza garantisce alle persone una serie di libertà:

- Sei libero di usare Blender, per qualsiasi scopo
- Sei libero di distribuire Blender
- Puoi studiare come funziona Blender e cambiarlo
- Puoi distribuire versioni modificate di Blender

#### La tua opera d'arte

Ciò che crei con Blender è di tua esclusiva proprietà. Tutti i tuoi disegni immagini o file di filmati - inclusi i file .blend e altri file di dati che Blender può scrivere, possono essere usati gratuitamente come preferisci.

Ciò significa che Blender può essere utilizzato commercialmente da artisti, da studi per realizzare film di animazione o VFX, da artisti di giochi per lavorare su giochi commerciali, da scienziati per la ricerca e da studenti in istituzioni educative.

## **Download**

#### Versione Portable(.zip)

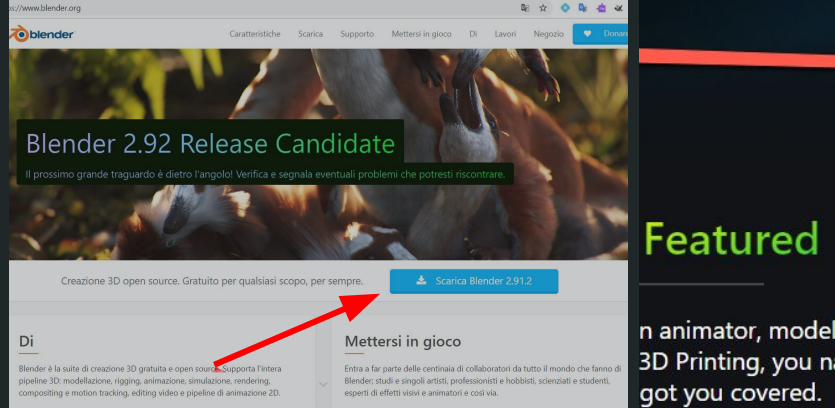

ut the features >

|                                     |                  | Features     | Download         | Support           | Get Involved | About                     | Jobs                | Sto             |
|-------------------------------------|------------------|--------------|------------------|-------------------|--------------|---------------------------|---------------------|-----------------|
| -term Support                       | Release Notes    | Requirements | Demo Files       | Previous Versi    | ons          |                           |                     |                 |
| T                                   |                  |              |                  |                   |              | -                         |                     |                 |
|                                     |                  | Downlo       | ad Blende        | er 2.91.2         |              |                           |                     |                 |
|                                     |                  | Windows In   | nstaller · 16    | 5MB · <u>info</u> | 2            |                           |                     |                 |
|                                     |                  | macOS, Lin   | ux, and other ve | ersions 🗸         |              |                           |                     |                 |
|                                     |                  | Window:      | s Insta          | aller 166MB       | <u>s</u>     |                           |                     |                 |
|                                     |                  | Window:      | s Portable (     | <b>zip)</b> 195MB |              |                           |                     |                 |
|                                     |                  | 📕 Windows    | s Mi             | crosoft Store     |              |                           |                     |                 |
| Featured                            | k                | 🗯 macOS      |                  | 186MB             |              | Be                        | Par                 | t o             |
| n animator, moo                     | deler, VFX,      | 💩 Linux      |                  | 145MB             |              | Blender's n               | nain str            | engti           |
| 3D Printing, you<br>got you covered | ı name it.<br>d. | 💩 Linux      |                  | Snap Store        | 2            | community<br>contributors | y. Made<br>s from a | e by h<br>arour |
|                                     |                  | 🥜 Steam      |                  |                   |              |                           |                     |                 |

Get involved

| $\leftarrow \rightarrow$ C $\triangle$ https://w | www.blender.org/thanks/         |                                       | × 🗖                 | Presentazione senza titolo - 🗙 救 Licenza - blender          | .org 💙       | < 🖄 Thanks — blender.org       | × Nuova scheda                         |                                       |                  | Program Files > blander 2012 windows64 > b   | landar 2012     |
|--------------------------------------------------|---------------------------------|---------------------------------------|---------------------|-------------------------------------------------------------|--------------|--------------------------------|----------------------------------------|---------------------------------------|------------------|----------------------------------------------|-----------------|
| 7                                                | blender                         | Features Download Supp                | ▼ Home              | Estrai<br>Condividi Visualizza Strumenti cartelle compresse | Download     |                                |                                        |                                       | PC / DATA (D:) / | Program riles / Diender-2.91.2-Windows64 / D | nenuer-2.91.2-V |
|                                                  |                                 |                                       | ad Cop              | incolla collegamento<br>pia incolla collegamento            | Tinomina Nuc | Accesso facilitato * Proprietà | Apri • Selezio<br>Modifica 🙁 Deselezio | ina tutto<br>ziona tutto<br>selezione | ^                | Nome                                         | Ultima modi     |
|                                                  |                                 |                                       | 0100                | Appunti Organizza                                           | cart         | Nuovo A                        | pri Selez                              | ziona                                 | 1                | 2.91                                         | 19/01/2021      |
|                                                  |                                 | Vou are breathtal                     | ~ ↑                 | Questo PC > Windows (C:) > Utenti > rosal > D               | ownload >    |                                |                                        | ~ U                                   | ws64             | blender.crt                                  | 19/01/2021      |
|                                                  |                                 | You are breathlak                     | orso Lov<br>orso M8 | w-Poly ^ Nome                                               | ~            | Ultima modifica                | Тіро                                   | Dimensione                            | ws64             | license                                      | 19/01/2021      |
|                                                  |                                 | Blender is now yours to keep.         | sempi lo            | w poly w vivi-anime-girl-m                                  | odel.zip     | 18/02/2021 09:46               | Archivio WinRAR                        | 10.753 KB                             | ows64            | avcodec-58 dll                               | 19/01/2021      |
|                                                  |                                 |                                       | le ca               | Apri                                                        | png          | 18/02/2021 10:19               | File PNG                               | 3.668 KB                              | ionso i          |                                              | 10/01/2021      |
|                                                  |                                 |                                       | eDri 🤇              | Condividi con Skype                                         | dows64.zip   | 18/02/2021 12:11               | Archivio WinRAR                        | 200.021 KB                            | 0693ba7-window   | avdevice-58.dll                              | 19/01/2021      |
|                                                  |                                 |                                       | esto 🧧              | Apri con WinRAR                                             | ng.zip       | 15/02/2021 15:28               | Archivio WinRAR                        | 7.818 KB                              |                  | avformat-58.dll                              | 19/01/2021      |
|                                                  | Sal and Sala                    |                                       | eskt 👖              | Estrai i file                                               | ose.fbx      | 16/02/2021 18:37               | 3D Object                              | 9.578 KB                              |                  | autil 56 dll                                 | 10/01/2021      |
| A C Provent                                      |                                 | Next step: Support Blender L          | ovu 🔛               | Estrai qui                                                  | loc          | 16/02/2021 10:50               | Documento di Mic                       | 100 KB                                |                  | avuti-50.uli                                 | 19/01/2021      |
| A BALL SHALL                                     |                                 | A Printhe and Development Fund for an | nma 🗾               | Scansiona le voci selezionate in cerca di virus             |              | 16/02/2021 11:44               | Microsoft Edge PD                      | 684 KB                                |                  | lender.exe                                   | 19/01/2021      |
|                                                  |                                 | and ensure the future of Blen         | lusic 🗖             | Scansione                                                   | olor.blend   | 15/02/2021 16:12               | Blender File                           | 965 KB                                |                  | blender.pdb                                  | 19/01/2021      |
|                                                  |                                 | and ensure the future of bient        | gge 🖯               | Elimina definitivamente                                     | ng           | 15/02/2021 15:28               | Cartella di file                       |                                       |                  |                                              | 10/01/2021      |
|                                                  |                                 | SUPPORT BIENDER                       | idec 6              | Condivisione                                                | tue Zen rar  | 10/02/2021 21:34               | Archivio WinBAR                        | 152 577 KB                            |                  | blender_debug_gpu.cmd                        | 21/10/2020      |
|                                                  |                                 | A Constant of the second              | ATA                 | Apri con                                                    | 2021.zip     | 09/02/2021 17:11               | Archivio WinRAR                        | 18.925 KB                             |                  | blender_debug_gpu_glitchworkaround.c         | 21/10/2020      |
|                                                  | Apri al termine                 | A DE CONTRACT                         | e                   | Dare accesso a   Ripristina versioni precedenti             |              | 10/02/2021 16:27               | Archivio WinRAR                        | 9.715 KB                              |                  | blender_debug_log.cmd                        | 21/10/2020      |
| an and the sea                                   | Apri sempre file di questo tipo | Mail A Landard and a second and       | la ric              | Invia a                                                     | E 💽 🛛        | ^ 0 4 % b 4 ^ 1                | 500<br>52621 <b>1</b> 5                | _                                     |                  | blender_factory_startup.cmd                  | 21/10/2020      |
|                                                  | Pausa<br>Mostra nella cartella  |                                       |                     | Taglia                                                      |              |                                |                                        | estrarre i file in<br>una cartella    |                  | blender oculus.cmd                           | 21/10/2020      |
|                                                  | Annulla                         |                                       | e de                | Crea collegamento                                           |              |                                |                                        | • 40MM                                |                  | BlendThumb.dll                               | 19/01/2021      |
| blender-2.91.2-winzip                            |                                 |                                       |                     | Elimina                                                     |              |                                |                                        |                                       |                  |                                              | 24 (40 (2020)   |
| 65,1/195 MB, 51 sec rimanenti                    |                                 |                                       | · ·                 | Rinomina                                                    |              |                                |                                        |                                       | pps              | copyright.txt                                | 21/10/2020      |
| 🕂 🔎 Scrivi qui per esegui                        | re la ricerca O 🛱               | 💽 🗟 👯 👯 💀 💼 ≶                         |                     | Proprietà                                                   |              |                                |                                        |                                       |                  | libfftw3-3.dll                               | 19/01/2021      |

Si può creare collegamento con il Desktop

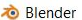

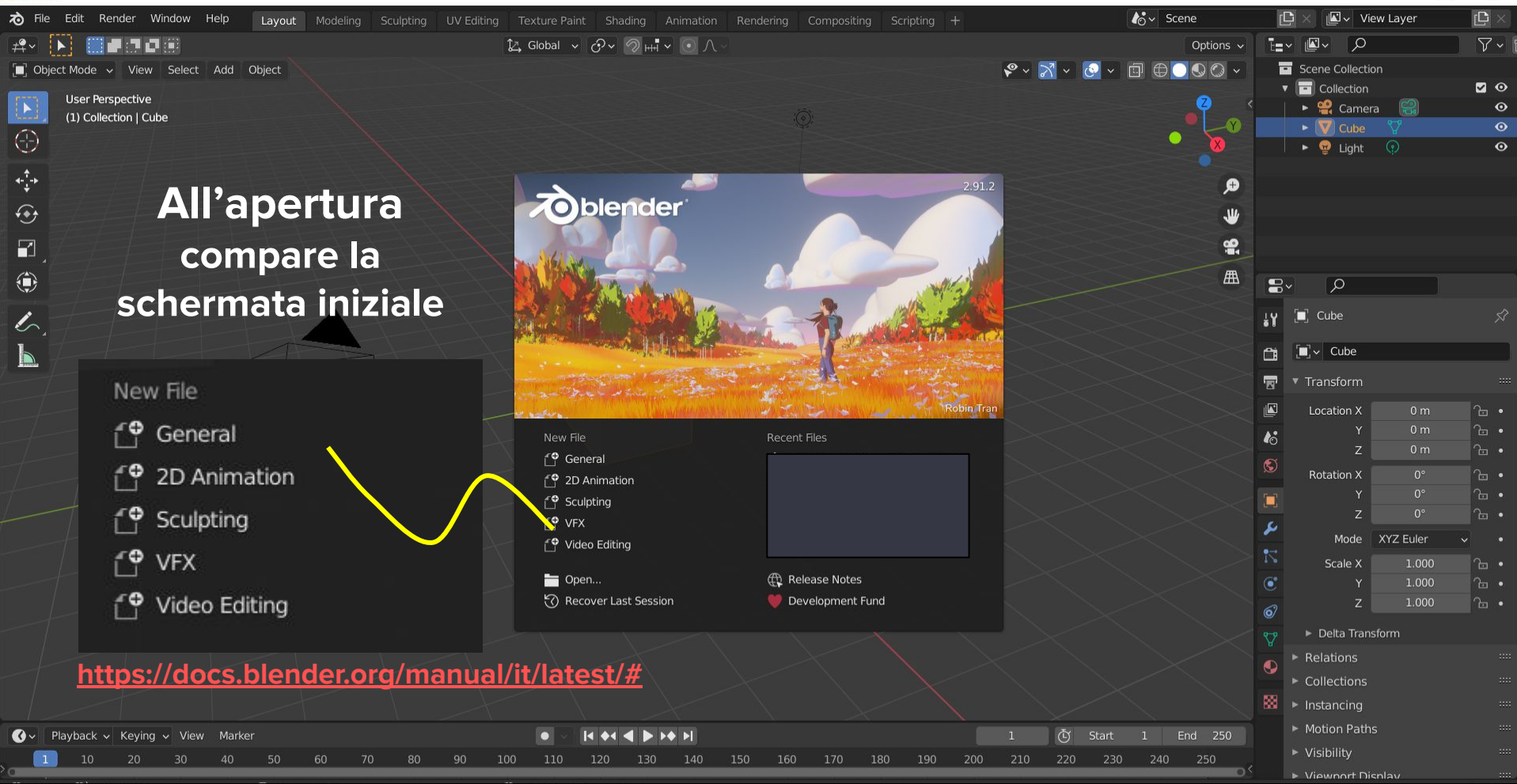

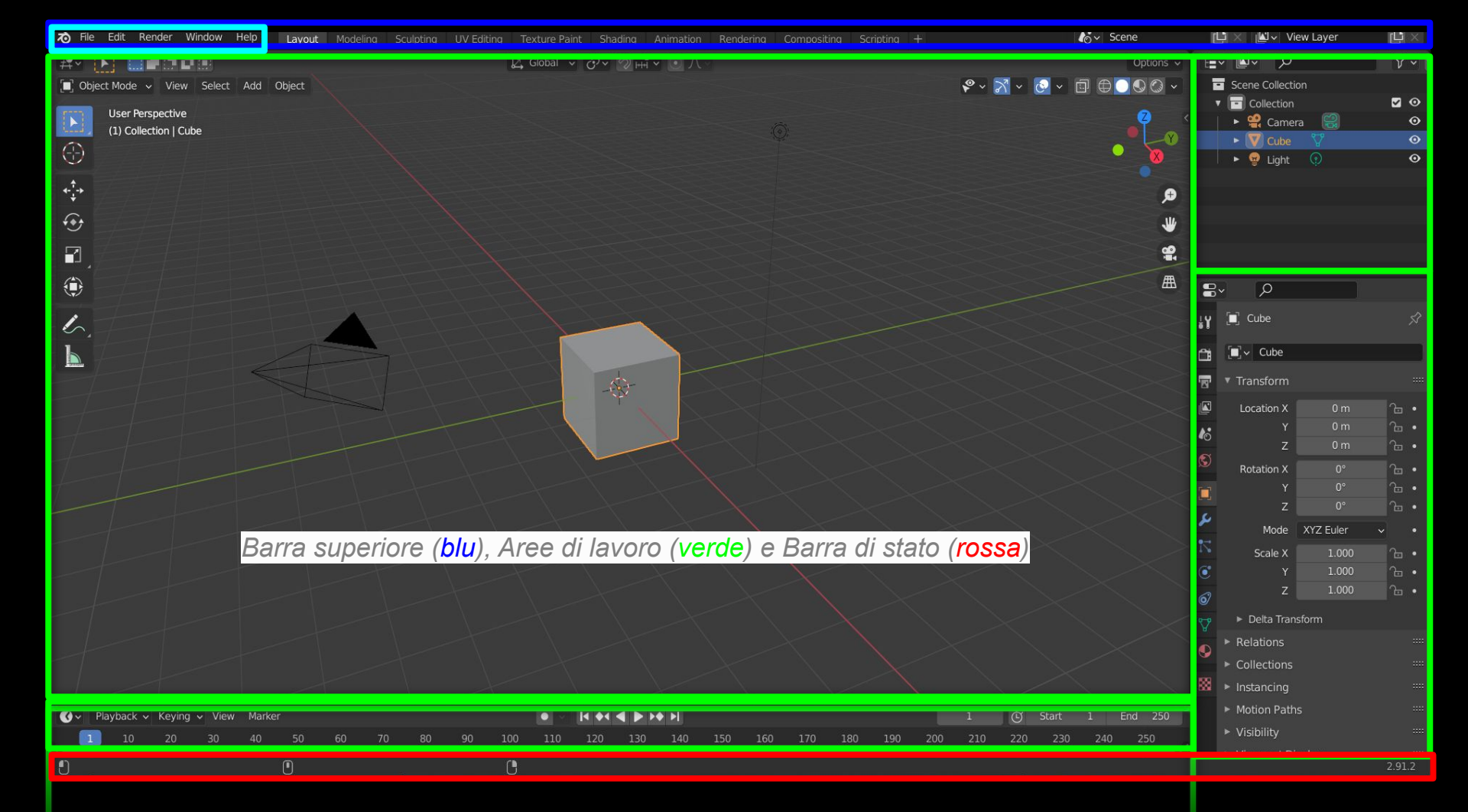

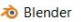

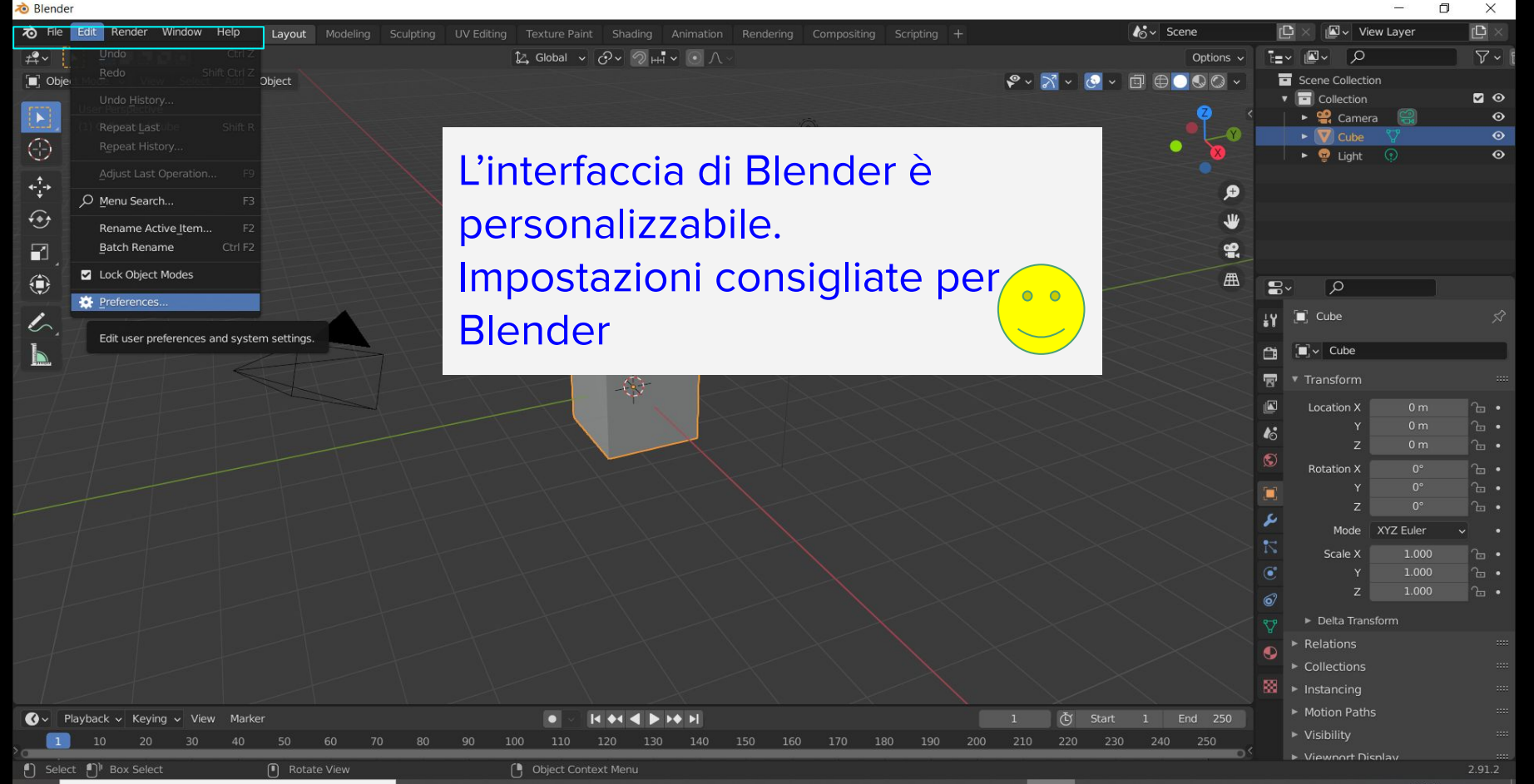

### Scheda Interfaccia

Risoluzione scala: da 1.00 a 1.20 o altro valore se si vuole aumentare le dimensioni del testo

Lingua: Italiano

| 🔊 Blender Preferences |                                | -                             |   | × |
|-----------------------|--------------------------------|-------------------------------|---|---|
| Interfaccia           | <ul> <li>Visualizza</li> </ul> |                               |   |   |
| Temi                  | Risoluzione Scala              | 1.20                          |   |   |
| Vista                 | Spessore Linea                 | Auto                          | ~ |   |
| Luci                  |                                | Schermata Iniziale            |   |   |
| Modifica              |                                | Extra per Sviluppatori        |   |   |
| модпіса               | Suggerimenti                   | Suggerimenti                  |   |   |
| Animazione            |                                | Mostra Riferimenti Python     |   |   |
| Add-ons               | ▼ Editor                       |                               |   |   |
| Ingresso              |                                | Vermetti sovrapposizione coma |   |   |
| Navigazione           |                                | 🔽 Corner Splitting            |   |   |
|                       |                                | 🔽 Controlli di Navigazione    |   |   |
| кеутар                | Tipo Selettore Colori          | Circolare (HSV)               | ~ |   |
| Sistema               | Header Position                | Keep Existing                 | ~ |   |
| Salva & Carica        | Factor Display Type            | Fattore                       | ~ |   |
| Percorsi File         | Finestra Temporanea            |                               |   |   |
|                       | Barra di Stato                 |                               |   |   |
|                       | ▼ Traduzione                   |                               |   |   |
|                       | Lingua                         | Italiano (Italiano)           | ~ |   |
|                       | Affect                         | Suggerimenti                  |   |   |
|                       |                                | ✓ Interfaccia                 |   |   |
| -                     |                                | Vuovi Dati                    |   |   |
|                       |                                |                               |   |   |

Configurazione consigliata se non si ha tastiera numerica e mouse a 3 tasti

#### Scheda Ingresso

Emula tastierino numerico : Fa sì che i numeri da 1 a 0 agiscano come tastierino numerico (utile per i portatili)

Emula Mouse a 3 bottoni: Emula il tasto centrale del Mouse con Alt+Tasto sx del mouse

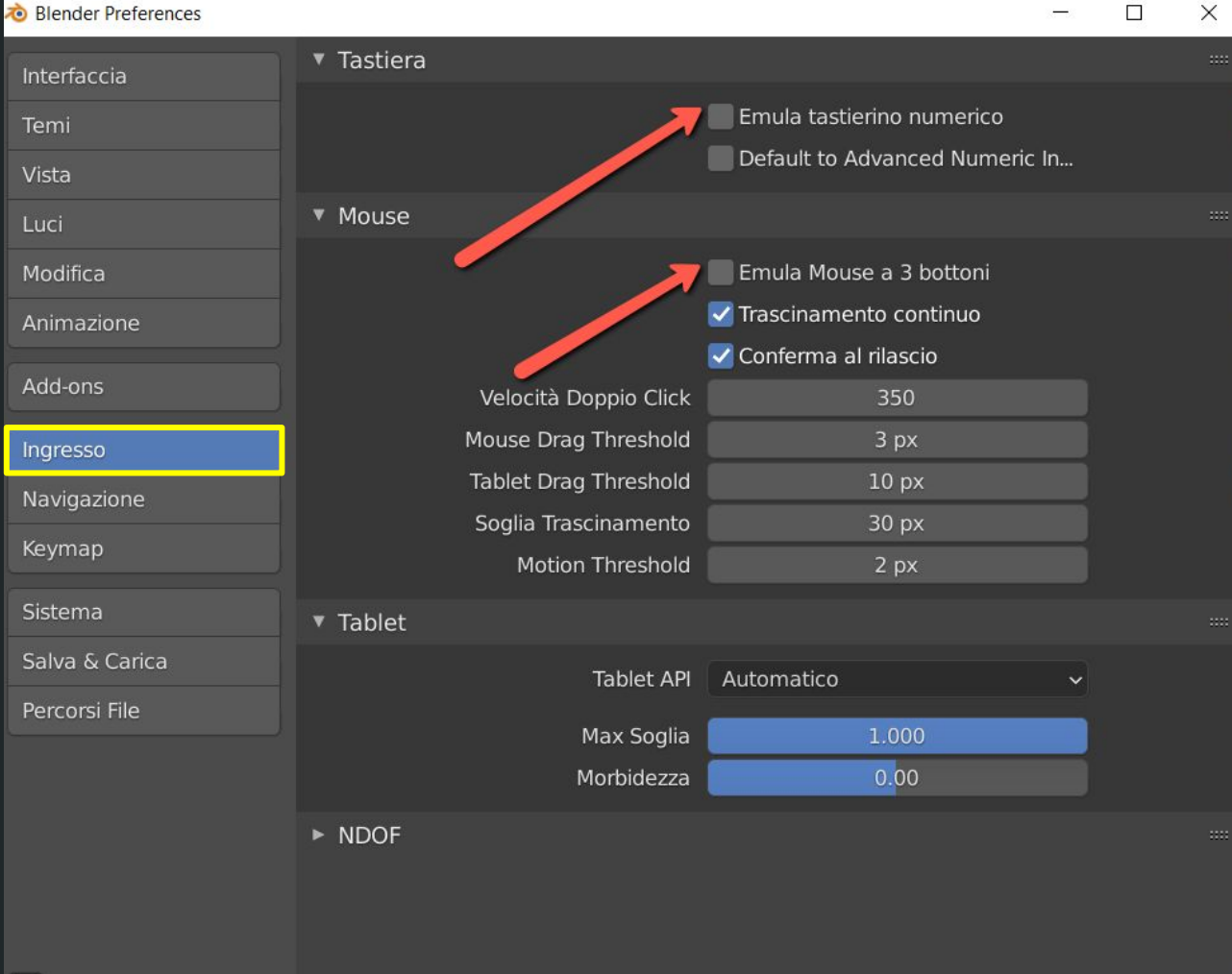

### Scheda Navigazione

La spunta a Orbit Around Selection permette di usare la selezione come punto di perno per la rotazione

| 🔊 Blender Preferences |                        |                           | - | ×    |
|-----------------------|------------------------|---------------------------|---|------|
| Interfaccia           | ▼ Orbit & Pan          |                           |   | :::: |
| Temi                  | Orbit Method           | Rotazione Piano Trackball |   |      |
| Vista                 | Sensibilità Orbit      | 0.4°                      |   |      |
| Luci                  |                        | Orbit Around Selection    |   |      |
| Modifica              | Auto                   | 🗹 Prospettiva             |   |      |
| Animazione            |                        | Profondità                |   |      |
|                       | Vista Levigata         | 200                       |   |      |
| Add-ons               | Angolo Rotazione       | 15.000                    |   |      |
| Ingresso              | ▼ Zoom                 |                           |   |      |
| Navigazione           | Zoom Method            | Carrello                  | ~ |      |
| Keymap                | Assi Zoom              | Verticale                 | ~ |      |
| Cistoma               |                        | Zoom to Mouse Position    |   |      |
| Sistema               | Inverti Direzione Zoom | Mouse                     |   |      |
| Salva & Carica        |                        | wneel                     |   |      |
| Percorsi File         | Vola & Cammina         |                           |   |      |
|                       | Navigazione Vista      | Cammina Vola              |   |      |
|                       |                        | 🗹 Blocco Camera Genitore  |   |      |
|                       | ▼ Cammina              |                           |   |      |
|                       |                        | Inverti Mouse             |   |      |
| -                     | Sensibilità Mouse      | 1.000                     |   |      |
| =                     | Durata Teletrasporto   | 0.200                     | Ē | ~    |

### Scheda Keymap

In Spacebar Action Optare per Ricerca, permette di cercare strumenti, comandi tramite la barra spaziatrice

| 🔊 Blender Preferences |                                                |                       | - 0                     | × |
|-----------------------|------------------------------------------------|-----------------------|-------------------------|---|
| Interfaccia           | Blender                                        | + − <u>↓</u>          | Import <u>↑</u> Export. |   |
| Temi                  | Nome Key-Binding                               | Q                     |                         |   |
| Vista                 | ▼ Preferenze                                   |                       |                         |   |
| Luci                  | Select with Mouse Button                       | Sinistra              | Destra                  |   |
| Modifica 🛛 💳          | Spacebar Action                                | Play Stru             | menti Ricerca           |   |
| Animazione            | Activate Gizmo Event                           | Pressione             | Trascina                |   |
| Add-ons               |                                                | Select All Toggles    | Alt Click Tool Prompt   |   |
| Addions               | Vista 3D                                       |                       |                         |   |
| Ingresso              | Grave Accent / Tilde Action                    | Navigate              | Gizmos                  |   |
| Navigazione           | Middle Mouse Action                            | Orbita                | Scorrimento             |   |
| Keymap                | Alt Middle Mouse Drag Action                   | Relativo              | Assoluto                |   |
| Sistema               |                                                | Tab for Pie Menu      |                         |   |
| Salva & Carica        |                                                | Pie Menu on Drag      |                         |   |
| Democrati File        |                                                | Extra Shading Pie Mer | nu ltems                |   |
| Percorsi File         | ► Finestra                                     |                       |                         |   |
|                       | <ul> <li>Schermo</li> </ul>                    |                       |                         |   |
|                       | <ul> <li>Vista 2D</li> </ul>                   |                       |                         |   |
|                       | <ul> <li>Lista dei bottoni Vista 2D</li> </ul> |                       |                         |   |
|                       | Interfaccia Utente                             |                       |                         |   |
| =                     | <ul> <li>Vista 3D</li> </ul>                   |                       |                         |   |
|                       |                                                |                       |                         |   |

### Scheda Sistema

Livelli di annullamento: con Ctrl +Z quante volte possiamo tornare indietro nei passi della costruzione- max 256 (valori bassi utilizzano meno memoria)

Con Shift+Ctrl+Z si avanza dopo l'annullamento di passi.

| ò Blender Preferences |                           |                   | 201    | $\times$ |
|-----------------------|---------------------------|-------------------|--------|----------|
| Interfaccia           | Dispositivi Render Cycles |                   |        |          |
| Temi                  | Nessuno CUD               | A OptiX           | OpenCL |          |
| Vista                 | Memoria & Limiti          |                   |        |          |
| Luci                  | l ivelli di Annullamento  | 32                | 4      |          |
| Modifica              | Undo Memory Limit         | 0                 |        |          |
| Animazione            |                           | 🗹 Annulla Globale |        |          |
|                       | Console Scrollback Lin    | 256               |        |          |
| Add-ons               | Texture Time Out          | 120               |        |          |
| Ingresso              | Garbage Collection Ba     | 60                |        |          |
| Navigazione           | Guibage concetion na      |                   |        |          |
| Keymap                | Vbo Time Out              | 120               |        |          |
|                       | Garbage Collection Ra     | 60                |        |          |
| Sistema               | Editor Sequenze Video     |                   |        |          |
| Salva & Carica        | Limite Memoria Cache      | 4096              |        |          |
| Percorsi File         |                           | Line Diele Casha  |        |          |
|                       | Cattalla                  |                   |        |          |
|                       |                           | 100               | _      |          |
|                       | Compressione              | Nessuno           |        |          |
|                       |                           |                   |        |          |
|                       | ► Suono                   |                   |        |          |
| Ξ                     |                           |                   |        |          |
|                       |                           |                   |        |          |

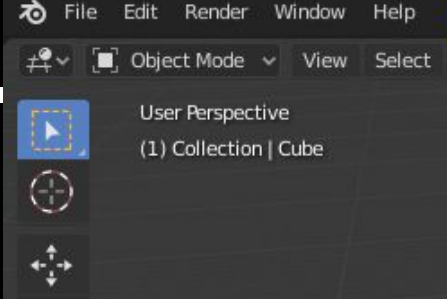

### Aree di lavoro

Vari spazi di lavoro per le diverse attività come

Help

Layout Modeling

Add Object

Sculpting

Ô

6 0 00 UV Editina

Maschera

Texture Paint

modellazione, animazione e script.

In questo modo è facile passare rapidamente da

un'area di lavoro a un'altra all'interno dello stesso

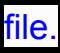

Blender ha anche molti altri spazi di lavoro aggiunti per impostazione predefinita:

Shading

0.500

| Modellazione:  | Per la modifica della geometria mediante strumenti di modellazione.       |
|----------------|---------------------------------------------------------------------------|
| Scolpire:      | Per la modifica delle maglie mediante strumenti di scultura.              |
| Modifica UV:   | Mappatura delle coordinate della texture dell'immagine su superfici 3D.   |
| Texture Paint: | Strumenti per colorare le trame delle immagini nella vista 3D.            |
| Ombreggiatura: | Strumenti per specificare le proprietà del materiale per il rendering.    |
| Animazione:    | Strumenti per rendere le proprietà degli oggetti dipendenti dal tempo.    |
| Rendering:     | Per visualizzare e analizzare i risultati del rendering.                  |
| Compositing:   | Combinazione e post-elaborazione di immagini e informazioni di rendering. |
| Scripting:     | Area di lavoro di programmazione per la scrittura di script.              |

ggiungi Nodo 🛃 U<u>sa Nodi</u>

Scripting +

~ 🔊 ~

♥ Material

| 70 File      | Edit Render Window Help Layout Modeling Sculpting UV Editin                   | g Texture Paint Shading Animation | Rendering Compositing | Scripting +        | Scene       | Ľ × Ľ vie                                                 | w Layer 🔛 🖄                                       |
|--------------|-------------------------------------------------------------------------------|-----------------------------------|-----------------------|--------------------|-------------|-----------------------------------------------------------|---------------------------------------------------|
| # <b>*</b> ~ |                                                                               | 🏠 Global 🗸 🔗 v 🖉 버리 v 💽 🔿 🗸       |                       |                    | Options ~   |                                                           | <b>∀</b> ~                                        |
|              | ct Mode ~ View Select Add Object<br>User Perspective<br>(1) Collection   Cube |                                   |                       | ¢ ~ ⅔ ~            |             | Scene Collection Collection Collection Camera Camera Cube | n<br>20<br>30<br>20<br>20<br>20<br>20<br>20<br>20 |
|              | Barra di stato(ros                                                            | ssa)                              |                       |                    | ,<br>,<br>, | ► 😴 Light                                                 | © •                                               |
|              | La barra di stato mostra informazion                                          | ni contestuali come               |                       |                    |             |                                                           |                                                   |
|              | scorciatoie da tastiera, risultati o me                                       | essaggi di avviso e               |                       |                    | Æ           | <b>₽</b> ~                                                |                                                   |
| L.           | informazioni statistiche. La barra di                                         | stato può essere                  |                       |                    | >>          | 🔐 🔲 Cube                                                  |                                                   |
| 6            | pagagata disabilitanda Mastra barra                                           | di stata nal manu                 | $\sim$                | ctatisticho so no  | n           | 🗂 🗐 🗸 Cube                                                |                                                   |
| 1            | nascosta disabilitando Mostra barra                                           | al stato nel menu                 | <u> </u>              | statistiche, se no |             | Transform                                                 |                                                   |
| -1           | Finestra o trascinando dal bordo su                                           | periore verso il                  |                       |                    |             | Location X                                                | 0 m & •<br>0 m & •                                |
| 7-           | heese                                                                         |                                   | $\sim$                | attivare con tasto | <b>&gt;</b> | ₹<br>S                                                    | 0 m 🚡 •                                           |
| +            | Dasso                                                                         |                                   |                       | dx posizionato     |             | Rotation X                                                | 0° ~ .                                            |
|              |                                                                               |                                   | $\sim$                | sulla barra di sta | to          | Z Z                                                       | 0° 🔂 •                                            |
|              |                                                                               |                                   | $\times$              |                    | $\sim$      | Scale X                                                   | 1.000 C •                                         |
|              |                                                                               |                                   |                       | (Margaretter)      |             | C Y                                                       | 1.000 🚡 •                                         |
|              |                                                                               |                                   |                       | Barra di Stato     |             | S Z                                                       | 1.000                                             |
|              |                                                                               |                                   |                       | Scene Statistics   |             | <ul> <li>Deita Trans</li> <li>Relations</li> </ul>        | rorm<br>:::                                       |
|              |                                                                               |                                   |                       | System Memor       |             | Collections                                               |                                                   |
|              |                                                                               |                                   |                       | Video Memory Show  | scent       | Instancing                                                |                                                   |
| <b>@</b> ~   | Playback v Keying v View Marker                                               |                                   |                       | Blender Version    | End 250     | <ul> <li>Motion Paths</li> <li>Visibility</li> </ul>      |                                                   |
|              |                                                                               | 100 110 120 130 140               | 150 160 170 1         |                    | 40 250      | Visionity                                                 |                                                   |
| -            |                                                                               |                                   |                       |                    |             |                                                           | 2.91.2                                            |

| o File Edit Render Window Help Layout Modeling Sculpting UV Editing Texture Paint S                                                  | hading Animation Rendering Compositing Scripting +            | lov Scene                                                                   | [나× 비사 View L                                                                                      | ayer 🕒 🛛                 |
|----------------------------------------------------------------------------------------------------|---------------------------------------------------------------|-----------------------------------------------------------------------------|----------------------------------------------------------------------------------------------------|--------------------------|
|                                                                                                    |                                                               | Options 🗸                                                                   | i∎v ∎v ⊃                                                                                           | <b>∀</b> ~               |
| Object Mode View Select Add Object     User Perspective     (1) Collection   Cube                                                    | ione e la modifica di diversi aspeti                          |                                                                             | <ul> <li>Scene Collection</li> <li>▼ □ Collection</li> <li>▶ ♀ Camera</li> <li>▶ ♥ Cube</li> </ul> | <b>⊻</b> 0<br>© 0<br>7 0 |
| ↔       Tipo Editor.         ↔       Editor corrente per quest'area: Vista 3D         ↔       Manipulate objects in a 3D environment | Tipo Editor.<br>Editor corren<br>Vista d'insien<br>(Outliner) | te per quest'area: Struttura (Outlin<br>ne degli elementi della scena e dei | er)<br>blocchi-dati dispo                                                                          | •<br>nibil               |
|                                                                                                    |                                                               | Æ                                                                           | <b>≣</b> √                                                                                         |                          |
|                                                                                                    | Tipo Ed<br>Editor                                             | litor.<br>corrente per quest'area: Proprietà                                |                                                                                                    | \$                       |
|                                                                                                    | -S- Modific                                                   | a le proprietà dell'oggetto attivo e                                        | dei blocchi-dati co                                                                                | orrelati                 |
|                                                                                                    |                                                               |                                                                             | Location X<br>Y<br>S<br>Rotation X<br>Z<br>Mode XY<br>Scale X<br>Scale X<br>Scale X<br>Scale X     | 0 m 7                    |
| C ✓ Tipo Editor.                                                                                                    |                                                               |                                                                             | Delta Transform     Relations                                                                      |                          |
| Controllo linea temporale e riproduzione                                                                                             |                                                               |                                                                             | Collections                                                                                        |                          |
| 💽 🗸 Playback 🗸 Keying 🗸 View Marker 💿 🗸 🚺 🔶                                                                                          |                                                               | 1 🕑 Start 1 End 250                                                         | <ul> <li>Motion Paths</li> </ul>                                                                   |                          |
|                                                                                                    | 130 140 150 160 170 180 190 200                               | 0 210 220 230 240 250                                                       | <ul> <li>Visibility</li> <li>Viewnort Displa</li> </ul>                                            | ×                        |

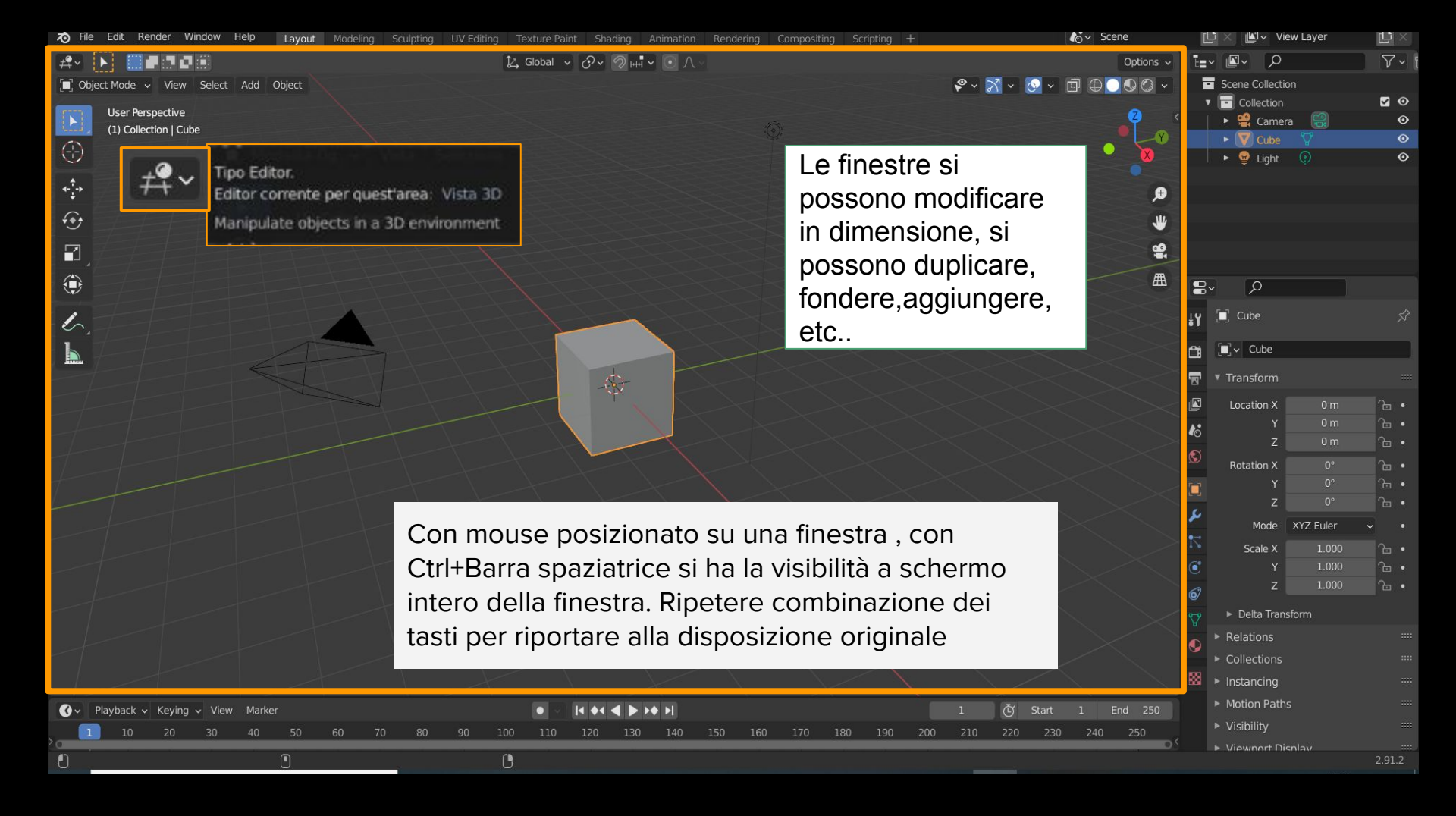

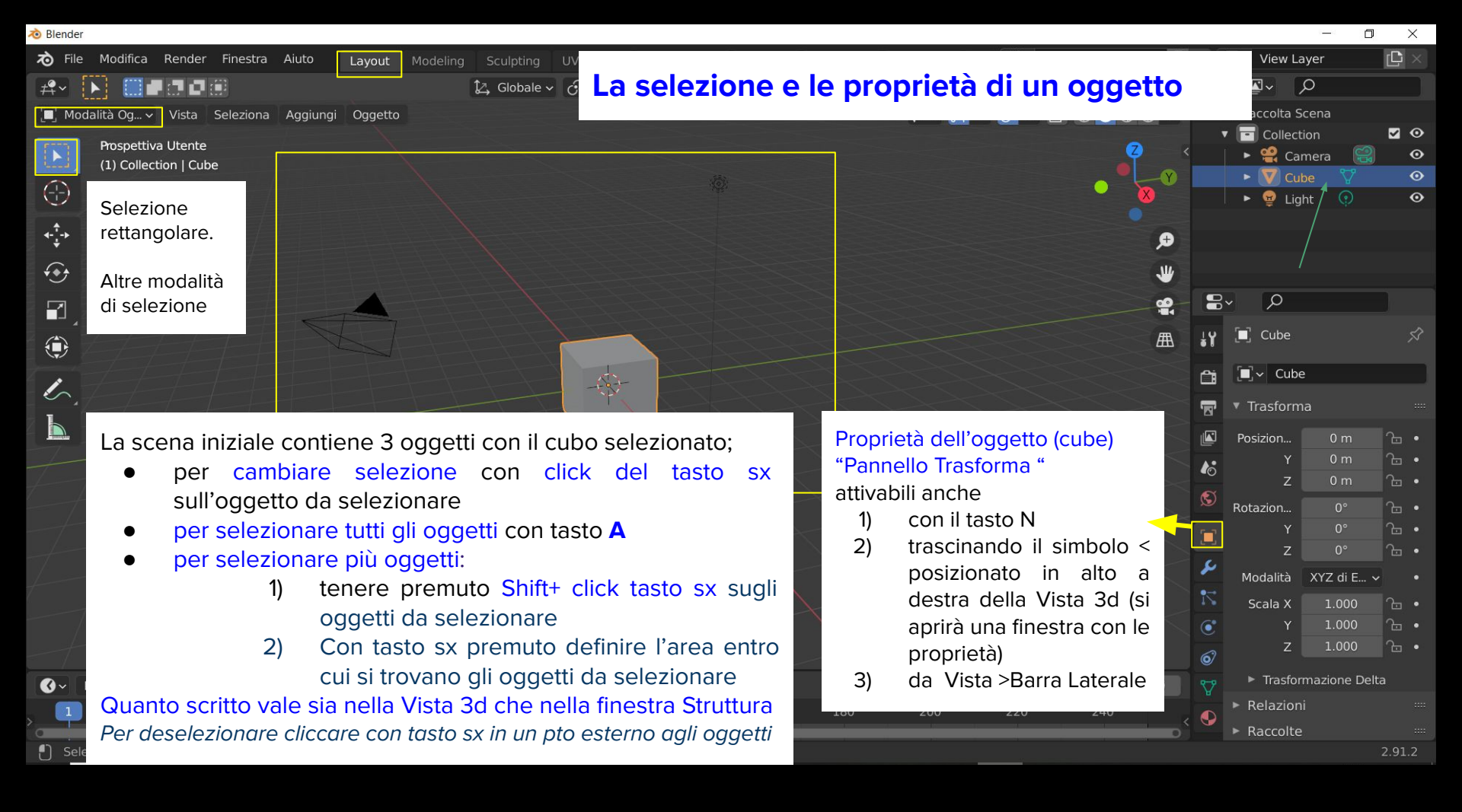

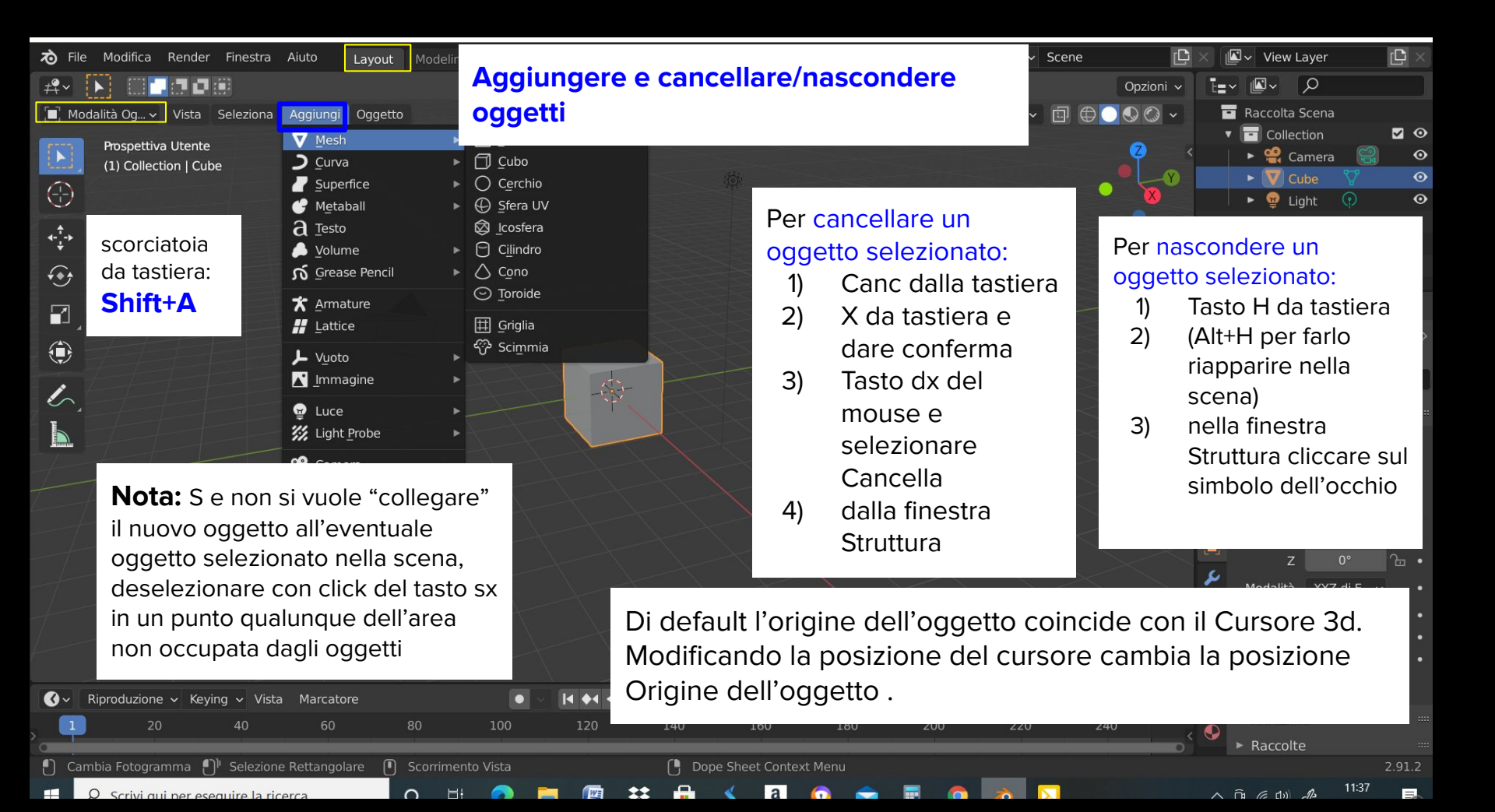

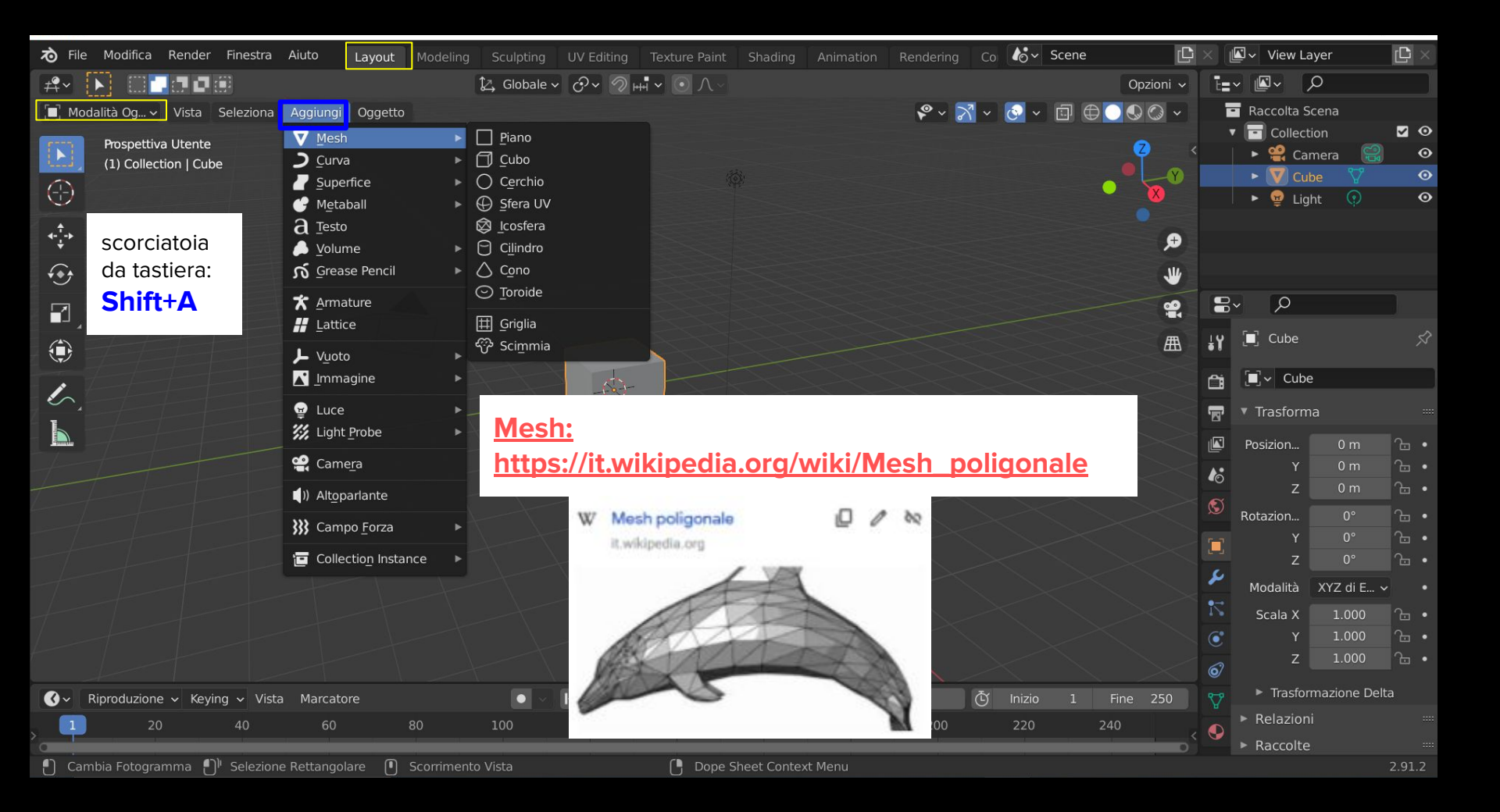

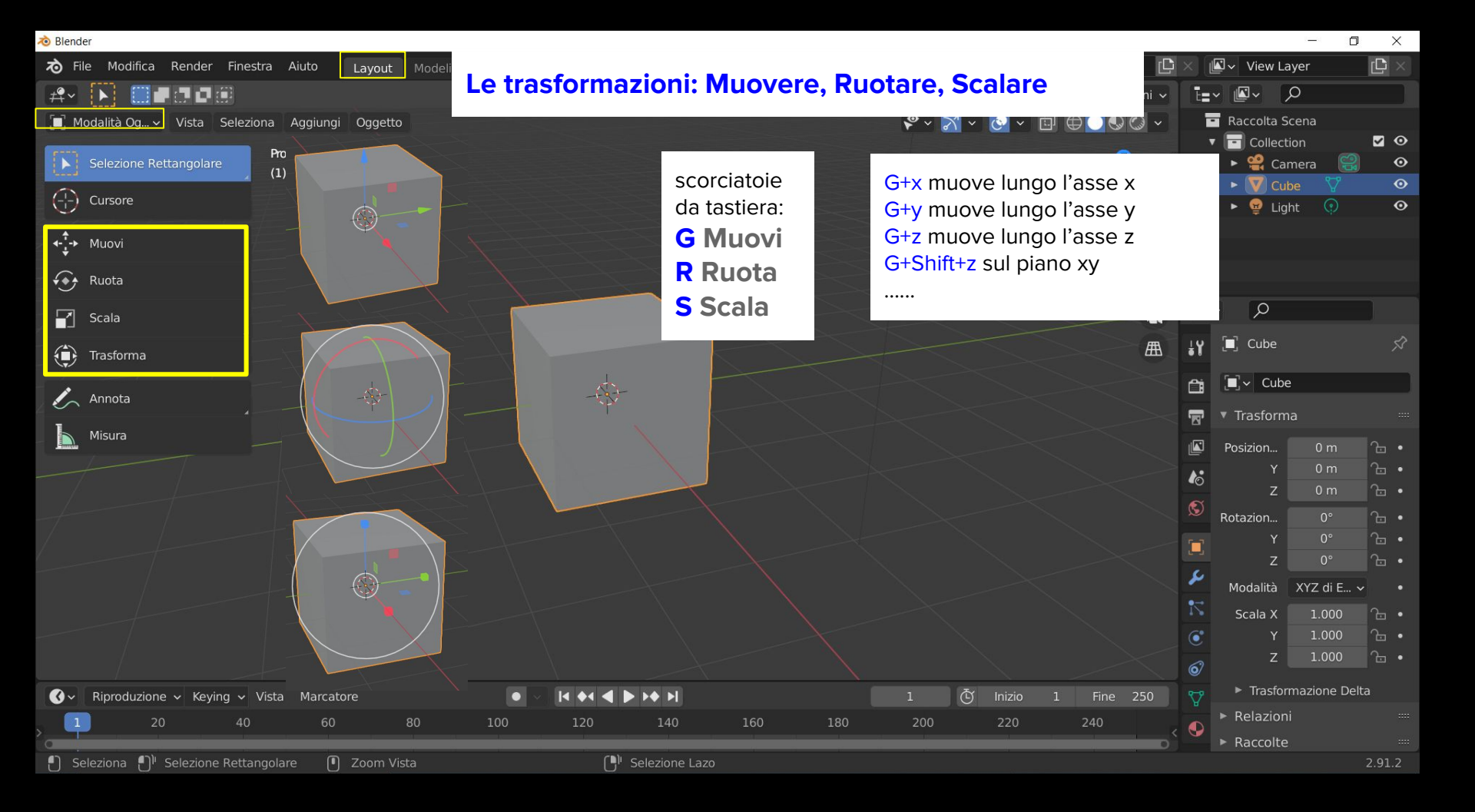

| 🔊 Blender                                    |                                            |              |                                                                 |                            |                                                                            |                                     |                                                 |                                            |                                                      | - 0 ×                                    |
|----------------------------------------------|--------------------------------------------|--------------|-----------------------------------------------------------------|----------------------------|----------------------------------------------------------------------------|-------------------------------------|-------------------------------------------------|--------------------------------------------|------------------------------------------------------|------------------------------------------|
| Pile                                         | Modifica Render Finestr                    | ra Aiuto     | Layout Modeling Sc                                              |                            | Editing Texture Paint                                                      |                                     | Rendering Co 🍪 Sce                              | ene 🕒                                      | 🛛 🖾 🗸 View Laye                                      | r 🕒 🛛                                    |
| # <b>*</b> ~                                 |                                            |              | 2,0                                                             | Globale 🗸 🔗                | ∽∧⊙щ•∽                                                                     |                                     |                                                 | Opzioni 🗸                                  |                                                      |                                          |
| 🔲 Mo                                         | dalità Og Vista Selezior                   | na Aggiungi  | Oggetto<br>Trasforma                                            | •                          |                                                                            |                                     | <b>\$</b> × <mark>3</mark> × <mark>⊙</mark> × ⊑ |                                            | <ul> <li>Raccolta Sce</li> <li>Collection</li> </ul> | na<br>I 🗹 👁                              |
|                                              | Hospettiva Utente<br>(1) Collection   Cube |              | Imposta Origine<br>Specchia<br>Cancella                         | •                          |                                                                            |                                     | NOTA 1:                                         |                                            | ► 🤮 Came<br>► 💟 Cube<br>► 🙀 Light                    | ra 😭 ⊘<br>♥ ⊘<br>0 ⊘                     |
| <b>↑</b><br><b>↓</b><br><b>↓</b><br><b>↓</b> |                                            |              | <u>A</u> pplica<br>S <u>n</u> ap                                | Ctrl A                     | Posizione<br>Rotazione                                                     |                                     | D                                               |                                            |                                                      |                                          |
| •••<br>•••                                   |                                            |              | Duplica Oggetti<br>Duplica <u>e</u> Collega<br><u>R</u> iunisci | Shift D<br>Alt D<br>Ctrl J | <u>S</u> cala<br><u>T</u> utte le Trasformaz<br>R <u>o</u> tazione & Scala | tioni                               | cambiano l                                      | e proprietà                                | e trasform<br>dell'ogge                              | etto                                     |
|                                              |                                            |              | 着 Copia <u>Ogg</u> etti<br>武 Incolla Oggetti                    | Ctrl C<br>Ctrl V           | Posizioni <u>a</u> Delta<br>Rotazione a <u>D</u> elta<br>Scala a Delta     |                                     | nella posizi<br>Per reimpo                      | ione, rotazi<br><mark>stare</mark> tali va | one e sca<br>alori da                                | la.                                      |
|                                              |                                            |              | <u>G</u> enitore<br>Raccolta<br>Relazioni                       |                            | Tutte_le Trasformaz<br>Tras <u>f</u> ormazioni Ani                         | ioni a Delta<br>nate per Differenze | Oggetto>A                                       | pplica> Rot                                | tazione e                                            | Scala                                    |
|                                              |                                            |              | Vincoli<br>Traccia<br>Crea Collegamenti                         | ►<br>Ctrl L                | Trasformazione Vis<br>Geometria Visuale<br>Make Instances Re               | uale<br>a Mesh<br>al                |                                                 |                                            | Y 1<br>Z<br>Rotazion                                 | 2681 m                                   |
|                                              |                                            |              | Ombreggiatura <u>L</u> evig<br>Ombreggiatura <u>P</u> iatta     | ata                        |                                                                            |                                     |                                                 | $ \longrightarrow $                        | Z<br>Modalità X                                      | 0° 1 • • • • • • • • • • • • • • • • • • |
|                                              |                                            |              | Animazione<br>Corpo Rigido                                      | •                          |                                                                            |                                     |                                                 |                                            | Scala X                                              | 1.000 & •<br>1.000 & •                   |
|                                              |                                            |              | Effetti Veloci                                                  | ۲                          |                                                                            |                                     |                                                 |                                            | ⊘ Z                                                  | 1.000 🔂 🔹                                |
| <b>@</b> ~                                   | Riproduzione ~ Keving ~ V                  | ista Marcato | Convert To                                                      | lel Int                    |                                                                            |                                     | 1 Ō Inizio                                      | 1 Fine 250                                 | Trasforma                                            | izione Delta                             |
| , P                                          | 20 40                                      | 60           |                                                                 |                            | 0 140                                                                      | 160 180                             | 200 220                                         | 240 <                                      | Relazioni     Raccolto                               |                                          |
| Sele                                         | eziona 🌓 Selezione Rettang                 | golare 🚺     |                                                                 |                            | G Menu Contesto (                                                          | Oggetto                             |                                                 |                                            | Raccolle                                             | 2.91.2                                   |

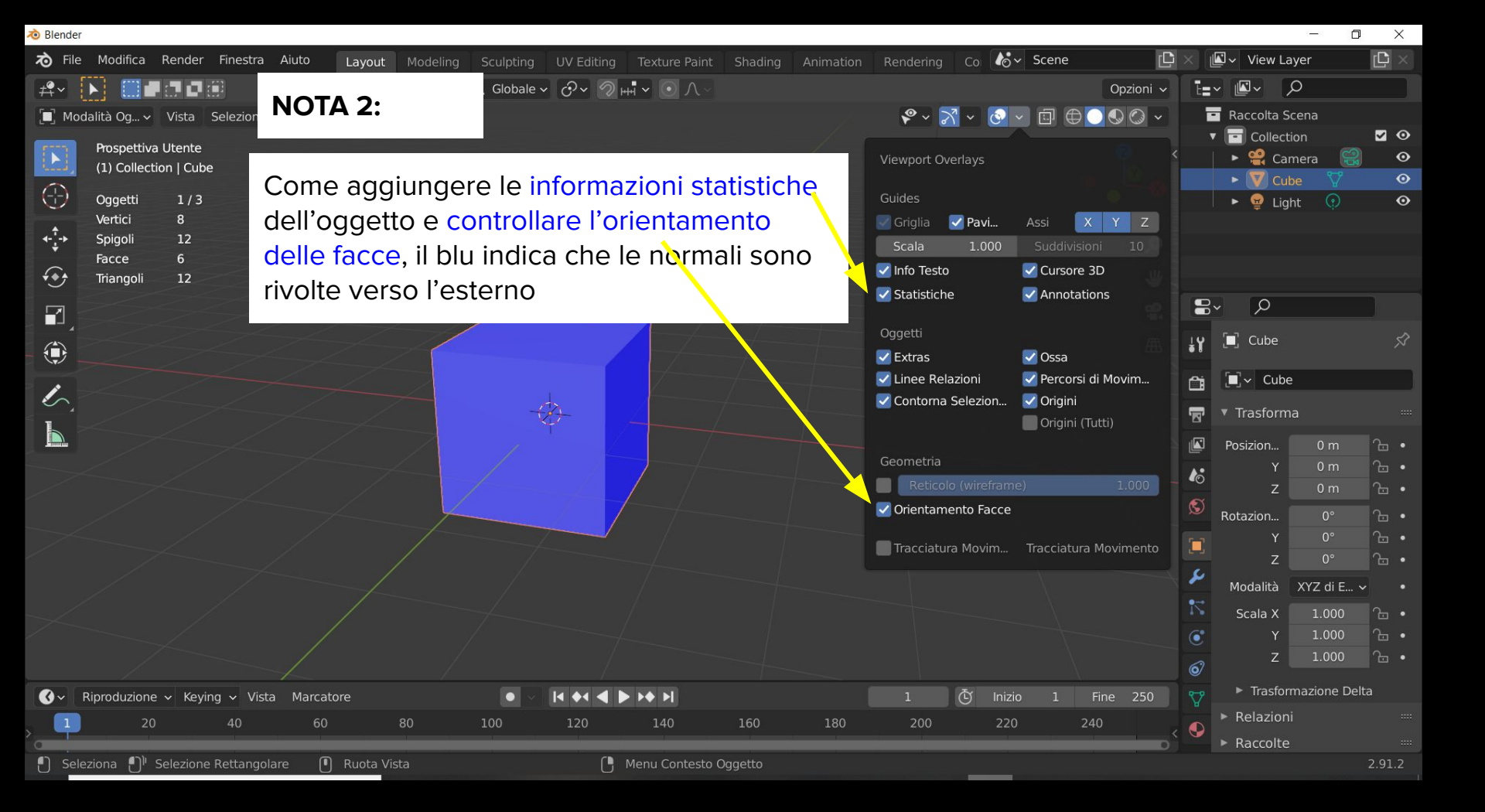

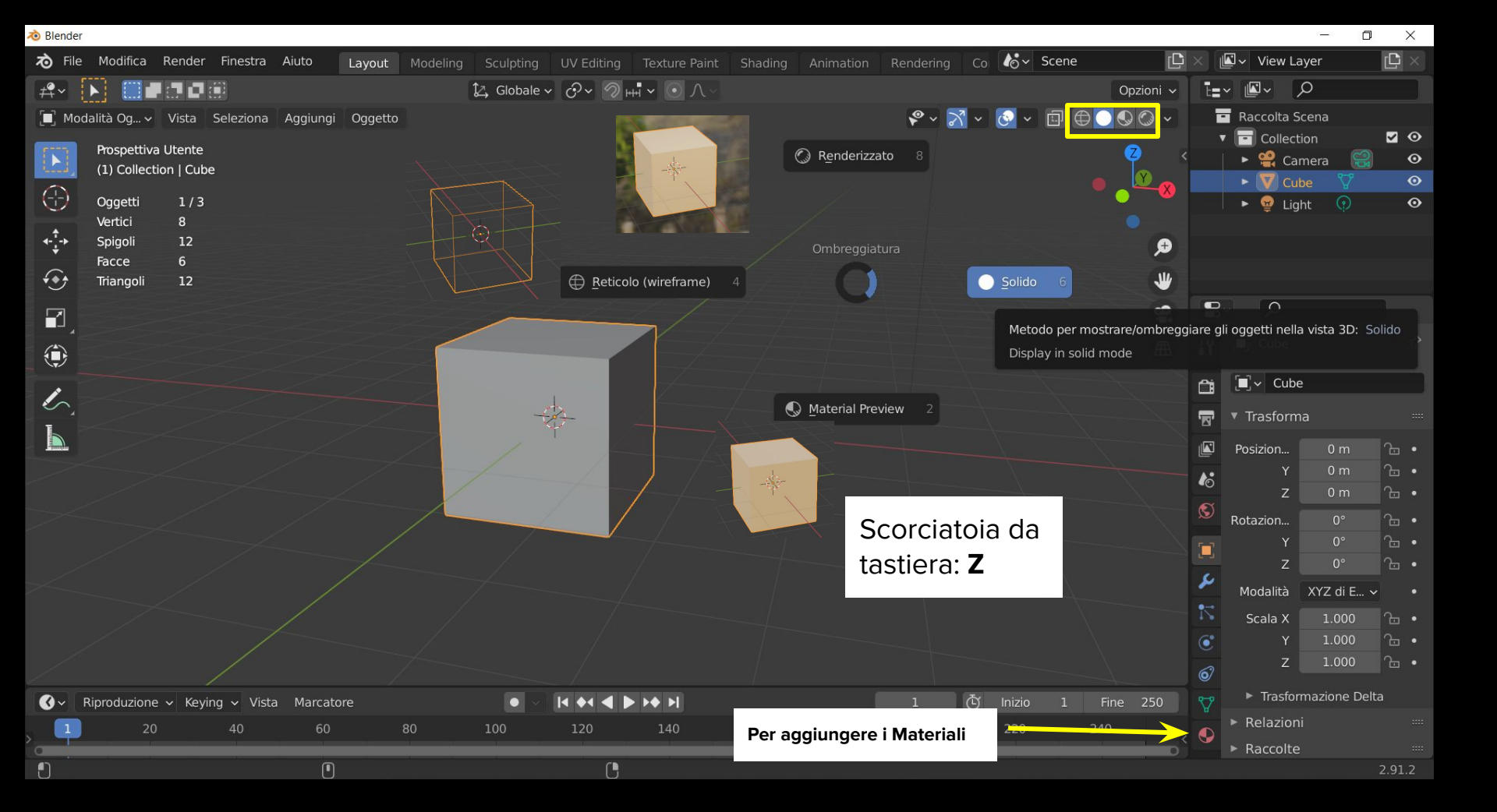

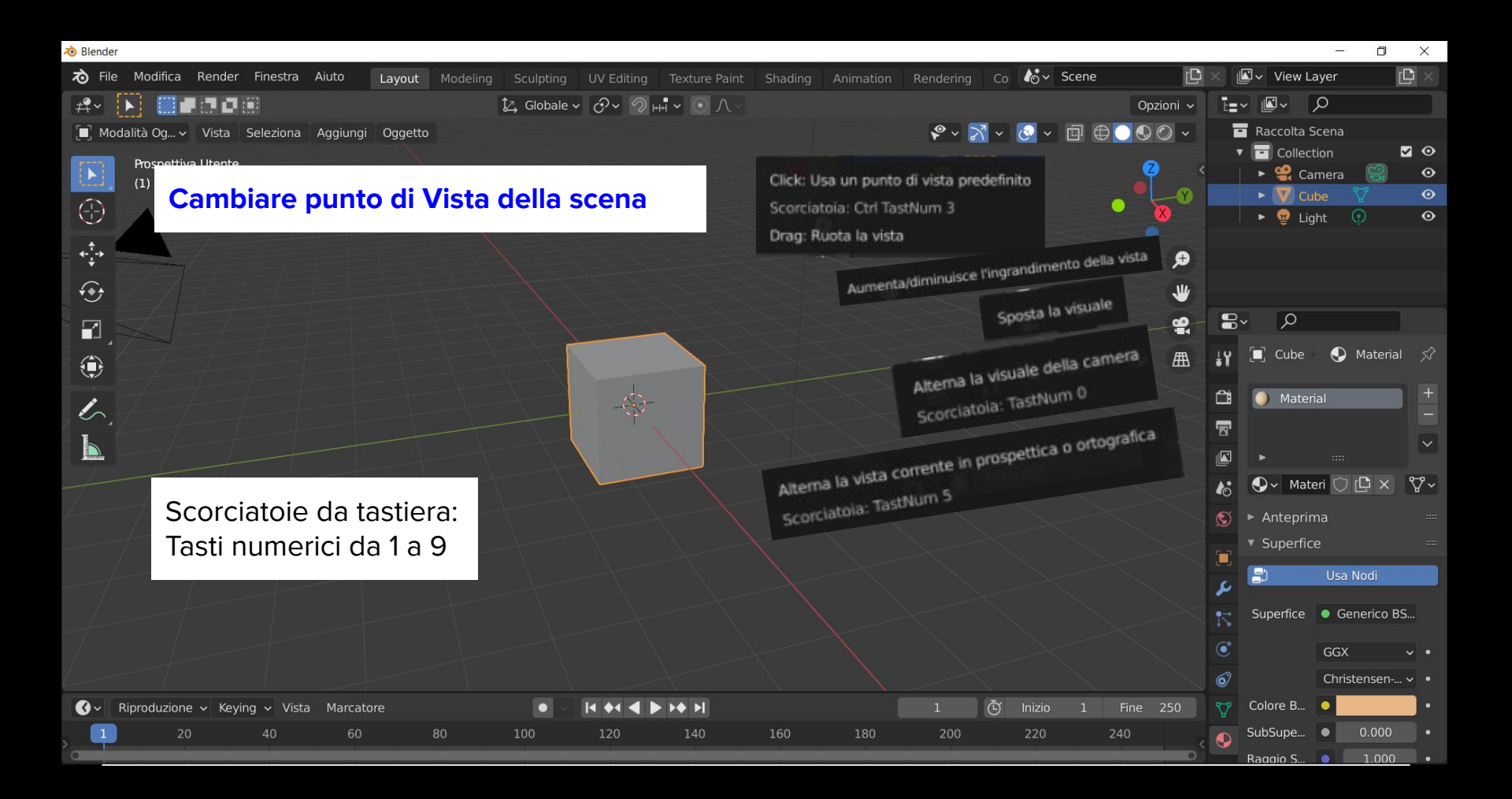

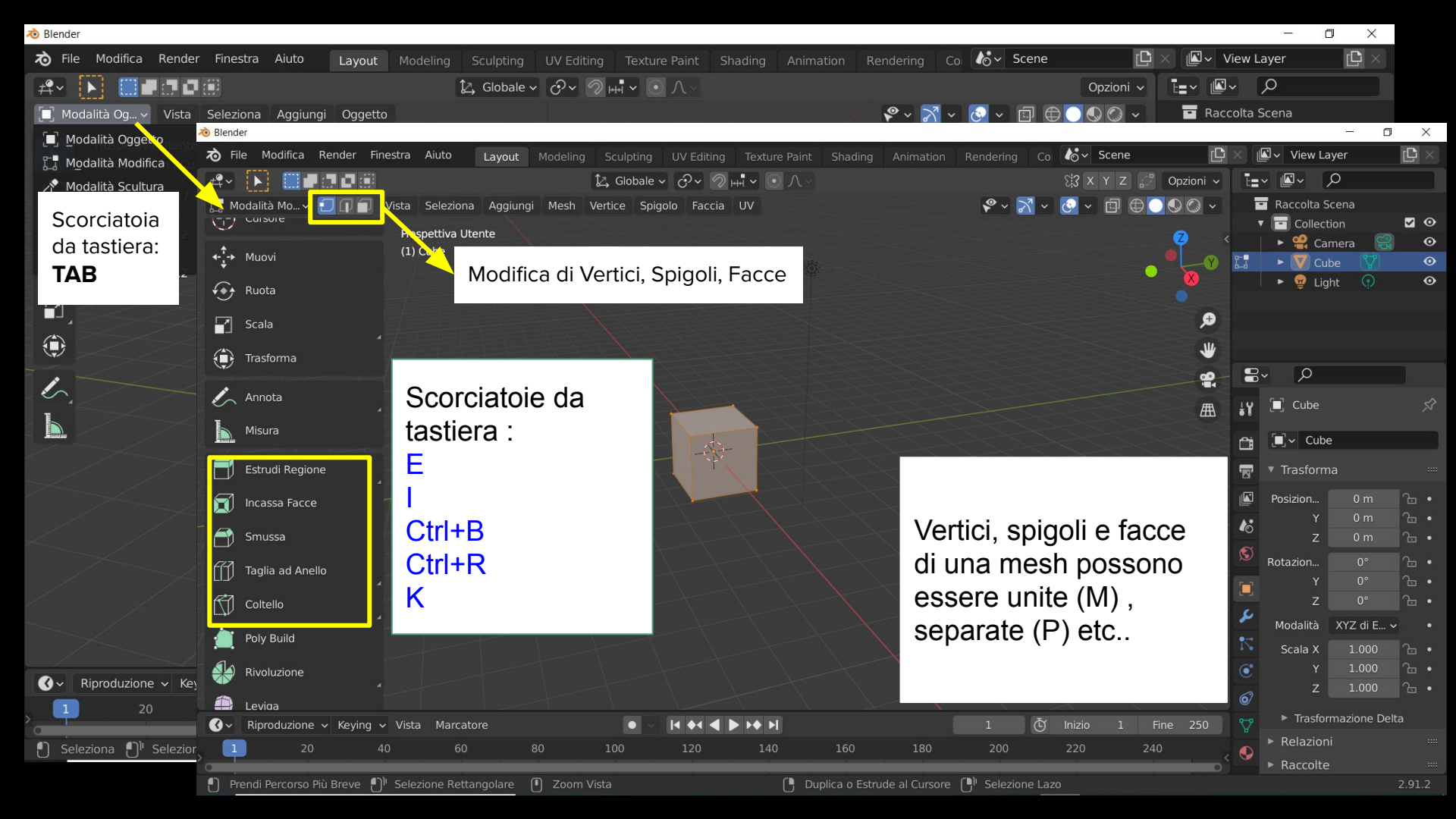